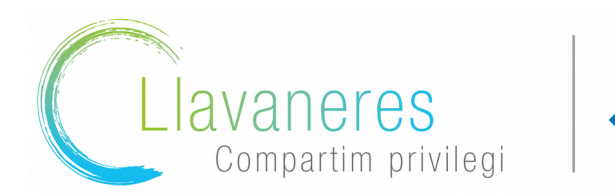

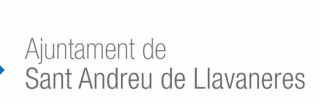

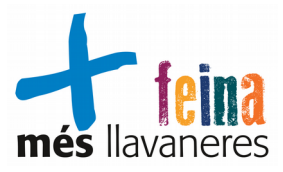

## Portal Xaloc: Com podeu inscriure-us a les ofertes de feina

- 1. Heu d'entrar al web de Xaloc: <u>https://xaloc.diba.cat/ofertes-de-feina</u>
- 2. Com podeu utilitzar les opcions de filtre:

| 🕋 / Ofertes de feina       | E                                                         |
|----------------------------|-----------------------------------------------------------|
|                            | Feu clic al requadre que trobareu a sota de cada filtre i |
| Filtra per:                | escolliu la comarca o el municipi per exemple.            |
| Número d'oferta            | Després feu clic a Cerca i us sortiran les ofertes de     |
|                            | feina que compleixin amb els filtres que heu escollit.    |
| Paraula clau               |                                                           |
|                            |                                                           |
| Sector professional        |                                                           |
| - Tot - 👻                  |                                                           |
| Comarca                    |                                                           |
| - Tot -                    |                                                           |
| Municipi                   |                                                           |
| - Tot -                    |                                                           |
| Certificat de discapacitat |                                                           |
| - Tot - 🔹                  |                                                           |
| Tipus de jornada           |                                                           |
| - Tot - 🔹                  |                                                           |
| Data de publicació des de  |                                                           |
| dd/mm/aaaa                 |                                                           |
| Cerca Neteja               |                                                           |

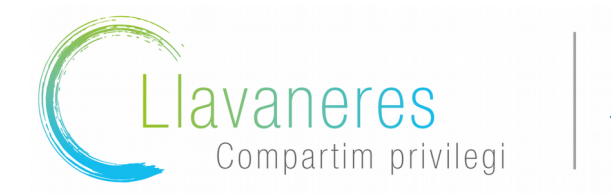

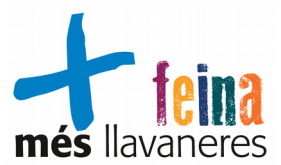

3. Feu clic en el número de l'oferta per veure el detall:

## OFERTES DE FEINA

| Mostra 10 🗸 | registres                    | Cerca:                |            |
|-------------|------------------------------|-----------------------|------------|
| Nímero †    | Descripció                   | Municipi 11           | Publicat † |
| 327683      | PEÓ DE MAGATZEM              | Polinyà               | 31/05/2022 |
| 327682      | 2 PSICÒLEG/A                 | Sant Boi de Llobregat | 31/05/2022 |
| 327681      | Tècnic/a mig de medi ambient | Calella               | 31/05/2022 |
| 327680      | Cambrer/a                    | Vic                   | 31/05/2022 |

4. Si us interessa l'oferta i compliu amb els requisits que s'especifiquen us podeu inscriure baixant

fins al final de la pàgina i emplenant les vostres dades:

## Inscripció a l'oferta

Si vols apuntar-te a aquesta oferta de treball, has d'introduir el número del teu document d'identitat i la teva contrasenya.

|              | Document d'identitat *                                      |  |  |
|--------------|-------------------------------------------------------------|--|--|
| Pots utilitz | ar qualsevol qualsevol dels documents d'identitat següents: |  |  |
| DNI, NIE o   | Passaport.                                                  |  |  |
| Contras      | enya *                                                      |  |  |
| Introdueix   | la teva contrasenya.                                        |  |  |

Si és la primera vegada que us inscriviu a una oferta o no recordeu la contrasenya feu clic a «Has oblidat la contrasenya?»

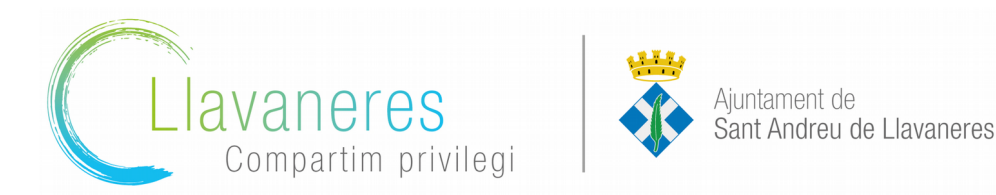

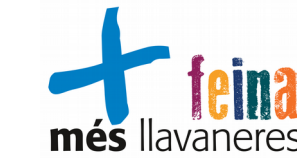

5. Algunes ofertes especifiquen que a banda d'inscriure's a l'oferta cal enviar el CV actualitzat a una adreça de correu electrònic, és molt important fer les dues accions.

6. Des de la pestanya «El meu espai» teniu accés a l'estat de les vostres candidatures i també a consultar les dades del vostre perfil.

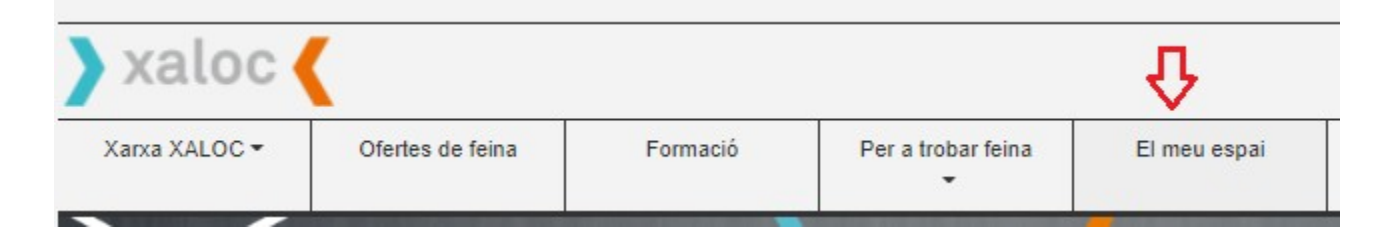

Podreu consultar les vostres dades, però no modificar-les, si comenceu a treballar, feu alguna formació o hi ha algun canvi en les vostres dades o preferències us heu de posar en contacte amb nosaltres a través del correu electrònic <u>feina@ajllavaneres.cat</u> o al telèfon 666 64 41 66 i l'equip del Servei Local d'Ocupació farà les modificacions al vostre perfil.